# Guía Gratuita de Microsoft Access

Domina los conceptos básicos paso a paso

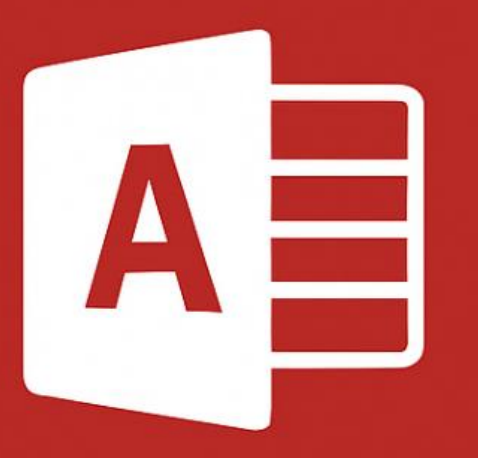

Por Titogeremito | El Aula Digital

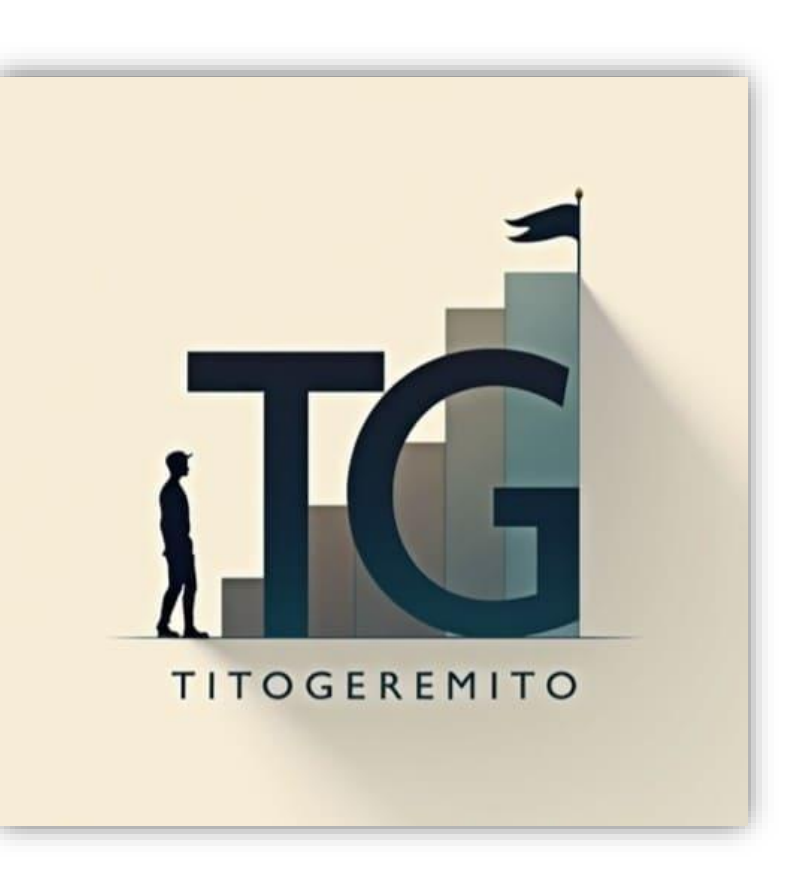

# GUIA ACCESS

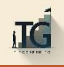

#### ¿QUE ES UNA BASE DE DATOS?

¿Cómo se organizan y manejan grandes cantidades de información en una empresa o sitio web?

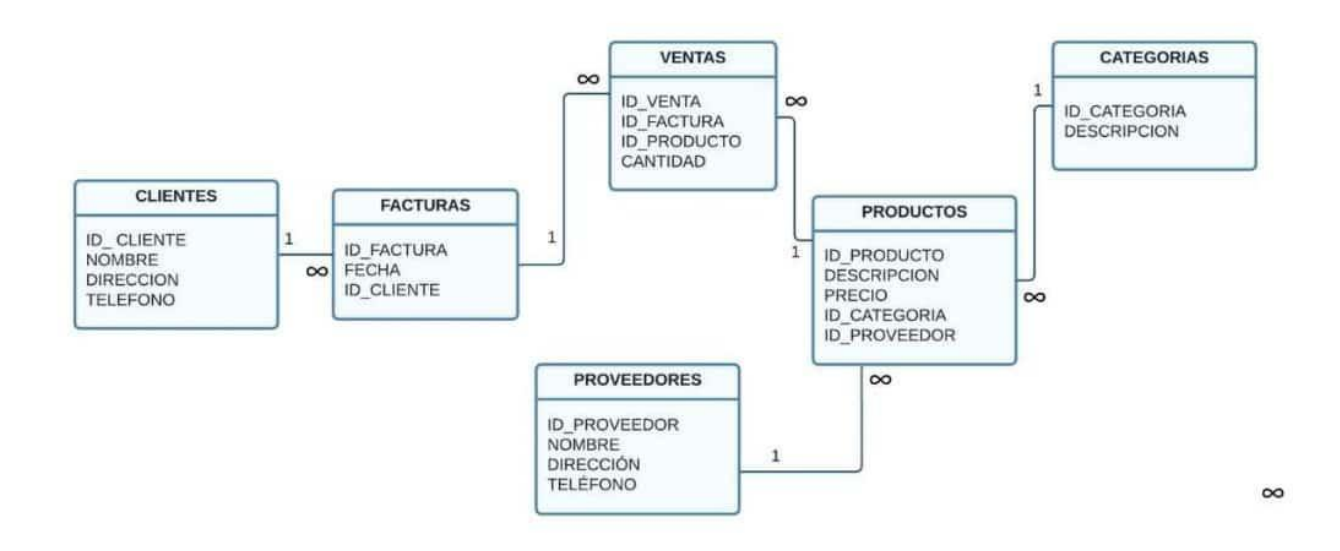

- Una DB es un conjunto de datos organizados de manera que se puedan acceder y administrar fácilmente.
  - Varias tablas de Excel interrelacionadas.
- El modelo de gestión de base de datos relacional es el enfoque más común.
  - Los datos se organizan en tablas y se relacionan entre sí mediante claves únicas que permiten acceder a la información en diferentes tablas.
- Las bases de datos pueden ser muy útiles en muchos campos, desde empresas y organizaciones hasta sitios web y aplicaciones móviles.

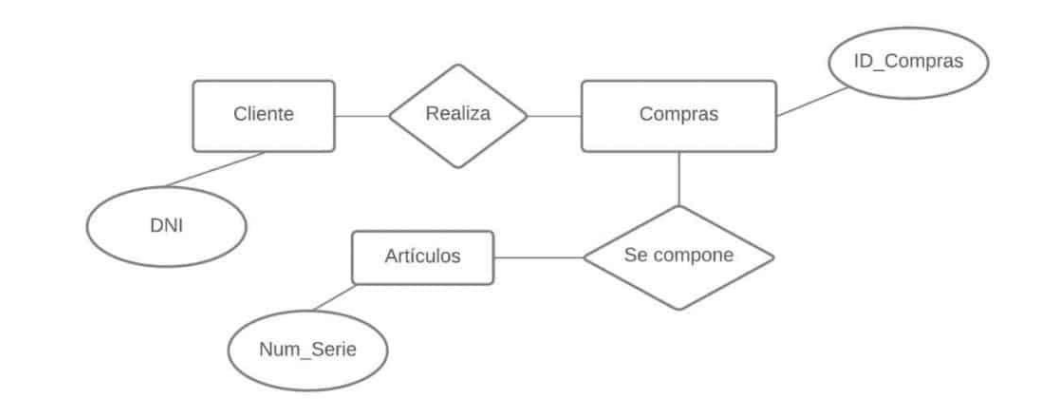

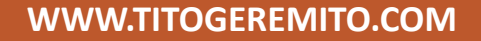

## ¿QUÉ PUEDE HACER UNA BASE DE DATOS?

- Almacenar datos: Una base de datos puede almacenar grandes cantidades de datos en un solo lugar, lo que permite su fácil acceso y gestión.
- Facilitar el acceso a los datos: La base de datos permite acceder a los datos de manera rápida y eficiente, lo que facilita el trabajo con la información.
- Organizar los datos: La base de datos puede organizar los datos de una manera estructurada y ordenada para facilitar su uso y comprensión.
- Mantener los datos actualizados: La base de datos puede actualizar automáticamente los datos cuando se introducen nuevos datos o se cambian los existentes.
- Realizar consultas y análisis de datos: La base de datos permite realizar consultas y análisis de los datos almacenados, lo que facilita la toma de decisiones y la identificación de patrones y tendencias en los datos.

## Crear una base de datos con Access

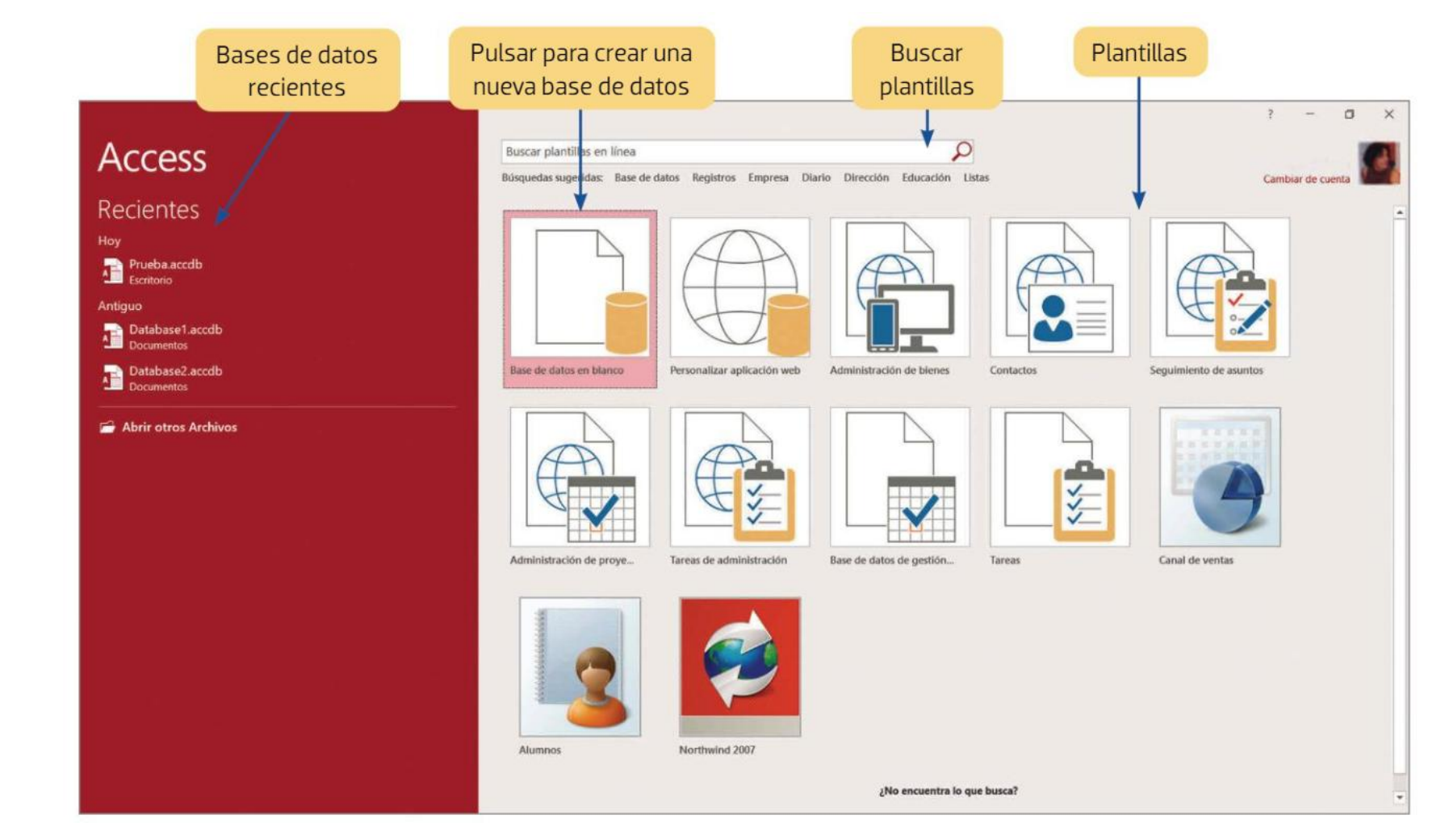

Pasos para base de datos nueva

Al pulsar en "Base de datos en blanco" aparecerá esta nueva ventana. Los pasos a seguir son: 1. Dar nombre a la base de datos.

Pulsar en la carpeta para elegir dónde guardarla.
 Pulsar sobre Crear.

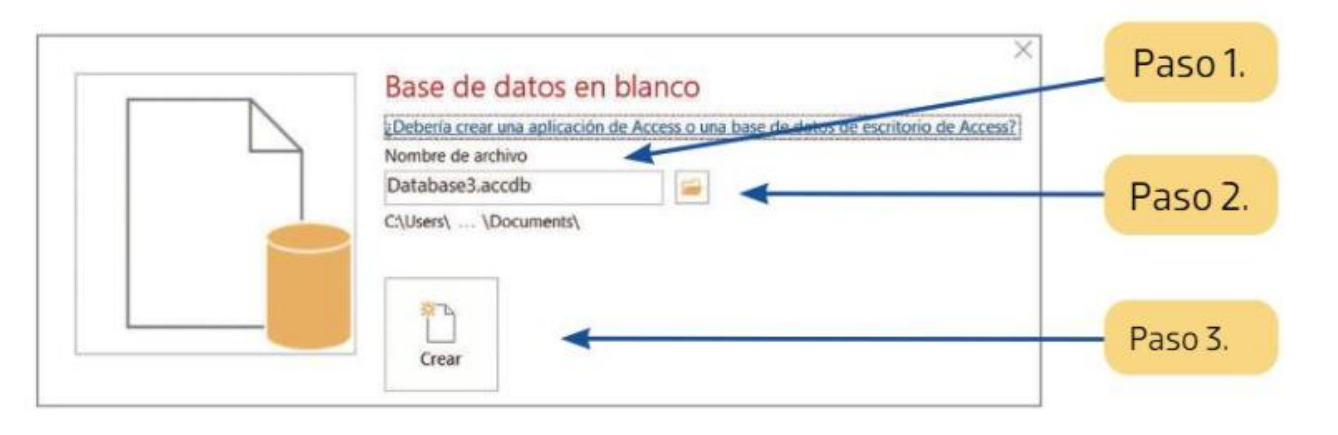

#### Actividad propuesta. Crear base de datos

Nombre del documento: Ventas.

Esta actividad consiste en crear una base de datos nueva, con la que trabajaremos

- 1. Abre Access.
- 2. Con las explicaciones que se han dado previamente en esta misma página, crea una base de datos nueva. El nombre de la base de datos será Ventas y se guardará en documentos.
- 3. Access abrirá una primera tabla. No cierres la base de datos aun.

#### Crear una tabla de datos

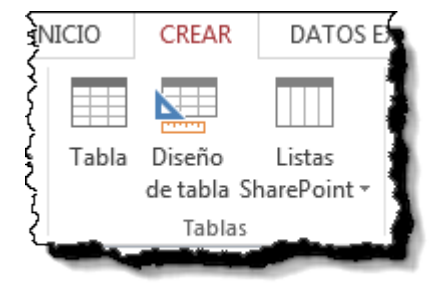

#### Tabla

| Ζ. | Id   | Ŧ    | Haga clic para agregar | • |
|----|------|------|------------------------|---|
| *  | (Nue | evo) |                        |   |
|    |      |      |                        |   |
|    |      |      |                        |   |
|    |      |      |                        |   |
|    |      |      |                        |   |
|    |      |      |                        |   |
|    |      |      |                        |   |
|    |      |      |                        |   |
|    |      |      |                        |   |

#### Diseño de Tabla

| ÷. |   |                  |               |  |
|----|---|------------------|---------------|--|
|    | 4 | Nombre del campo | Tipo de datos |  |
|    |   |                  |               |  |
|    |   |                  |               |  |
|    |   |                  |               |  |
|    |   |                  |               |  |
|    |   |                  |               |  |
|    |   |                  |               |  |
|    |   |                  |               |  |
|    |   |                  |               |  |
| I  |   |                  |               |  |

#### TABLA ->VISTA Diseño de Tabla

| Todos los | obiet 🛛 « 🔳                         | Tabla1 🗍 | Ta  | ibla2 🔠 Tabla4 |            |                        |   |
|-----------|-------------------------------------|----------|-----|----------------|------------|------------------------|---|
| Buscar    |                                     | Id       | Ŧ   | Nombre 👻       | Telefono 👻 | Haga clic para agregar | Ŧ |
| Tablac    |                                     |          | 1   | RAUL           | 666666     |                        |   |
|           |                                     |          | 2   | ANTONIO        | 222222     |                        |   |
|           | Abrir                               |          | 3   | HOLA           | 111111     |                        |   |
| 🔠 Tabla 👅 | April                               |          | 'O) |                | 111111     |                        |   |
| 🔠 Tabla 🔛 | Vista <u>D</u> iseño                |          |     |                |            |                        |   |
|           | <u>I</u> mportar                    | Þ        |     |                |            |                        |   |
|           | <u>E</u> xportar                    | ►        |     |                |            |                        |   |
| Đ         | Ca <u>m</u> biar nombre             |          |     |                |            |                        |   |
|           | <u>O</u> cultar en este grupo       |          | Ŀ   |                |            |                        |   |
|           | Eliminar                            |          |     |                |            |                        |   |
| *         | Cor <u>t</u> ar                     |          |     |                |            |                        |   |
| Ēð        | <u>C</u> opiar                      |          | Ŀ   |                |            |                        |   |
| Ê         | <u>P</u> egar                       |          | ŀ   |                |            |                        |   |
| 12:       | Administrador de tablas <u>v</u> in | culadas  |     |                |            |                        |   |
|           | Con <u>v</u> ertir en tabla local   |          |     |                |            |                        |   |
| 8-<br>0-  | <u>P</u> ropiedades de tabla        |          |     |                |            |                        |   |
|           |                                     |          |     |                |            |                        |   |

| Nombre del c           | ampo Tipo de dator | Descripción (opcional) | ▲                                              |
|------------------------|--------------------|------------------------|------------------------------------------------|
| NOMBRE                 | Texto corto 🗸 🗸    |                        |                                                |
|                        |                    |                        |                                                |
|                        |                    |                        | <b>~</b>                                       |
|                        |                    | Propiedades del campo  |                                                |
| General Búsqueda       |                    |                        |                                                |
| Tamaño del campo       | 255                |                        |                                                |
| Formato                |                    |                        |                                                |
| Máscara de entrada     |                    |                        |                                                |
| Título                 |                    |                        |                                                |
| Valor predeterminado   |                    |                        | El timo de detes determine la slace de veloces |
| Regla de validación    |                    |                        | cue los usuarios pueden quardar en el campo    |
| Texto de validación    |                    |                        | Presione F1 para obtener avuda acerca de los   |
| Requerido              | No                 |                        | tipos de datos.                                |
| Permitir longitud cero | Sí                 |                        |                                                |
| Indexado               | No                 |                        |                                                |
| Compresión Unicode     | Sí                 |                        |                                                |
| Modo IME               | Sin Controles      |                        |                                                |
| Modo de oraciones IME  | Nada               |                        |                                                |
| Alineación del texto   | General            |                        |                                                |

**Nombre**: nombre del campo que vamos a generar (Nombre, DNI,....)

**Tipo de datos**: Texto, Numero, Fecha,....

Dos pestañas (general y búsqueda) para definir las propiedades del campo.

#### Tipo de datos Acces

| Tipo de datos           |  |
|-------------------------|--|
| Texto corto 🗸 🗸         |  |
| Texto corto             |  |
| Texto largo             |  |
| Número                  |  |
| Fecha/Hora              |  |
| Moneda                  |  |
| Autonumeración          |  |
| Sí/No                   |  |
| Objeto OLE              |  |
| Hipervínculo            |  |
| Datos adjuntos          |  |
| Calculado               |  |
| Asistente para búsqueda |  |
|                         |  |

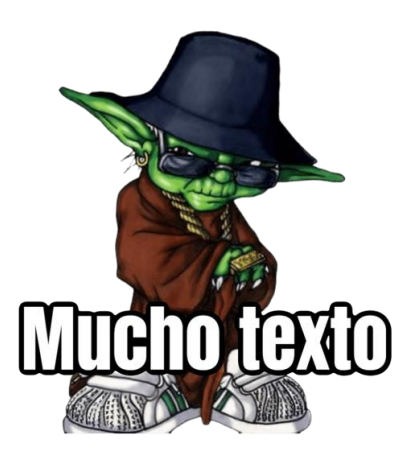

- **Texto corto:** para almacenar texto, nombres, direcciones, números de teléfono, entre otros.
- **Texto largo:** para textos extensos como comentarios o explicaciones.
- Número: para datos numéricos utilizados en cálculos matemáticos.
- Fecha/Hora: para la introducción de fechas y horas.
- Moneda: para valores de dinero y datos numéricos en los que estén implicados datos que contengan entre uno y cuatro decimales.
- Autonumeración: número secuencial único, o número aleatorio que Access asigna a cada nuevo registro.
- Sí/No: valores Sí y No.
- **Objeto** OLE: objeto como una hoja de cálculo de Excel, un documento de Word, gráficos, imágenes, entre otros.
- **Hipervínculo**: texto utilizado como dirección de hipervínculo.
- **Datos adjuntos**: para adjuntar archivos de imágenes, hoja de cálculo, gráficos y otros tipos de archivos.
- **Calculado**: campo cuyo valor es resultado de una operación aritmética o lógica que se realiza utilizando otros campos.

| General Búsqueda       |               |
|------------------------|---------------|
| Tamaño del campo       | 255           |
| Formato                |               |
| Máscara de entrada     |               |
| Título                 |               |
| Valor predeterminado   |               |
| Regla de validación    |               |
| Texto de validación    |               |
| Requerido              | No            |
| Permitir longitud cero | Sí            |
| Indexado               | No            |
| Compresión Unicode     | Sí            |
| Modo IME               | Sin Controles |
| Modo de oraciones IME  | Nada          |
| Alineación del texto   | General       |

- Tamaño del campo: Numero máximo de caracteres.
- Valor predeterminado: Dato predeterminado si este no se le añade ninguno.
- Requerido: Si es obligatorio ponerlo o no.
- Indexado: Se le genera un índice para facilitar las búsquedas entre tablas.

#### Guardar una tabla

Pulsar en el botón Archivo y elegir la opción Guardar.

O bien hacer clic sobre el botón Guardar de la barra de Acceso Rápido.

Como nuestra tabla aún no tiene nombre asignado, aparecerá el siguiente cuadro de diálogo:

| Guardar como        | ? 🗙     |
|---------------------|---------|
| Nombre de la tabla: |         |
| Tabla 1             |         |
| Aceptar             | ancelar |

Escribir el nombre de la tabla.

Hacer clic sobre el botón Aceptar.

#### Nota:

La clave PRIMARIA en una tabla de Access es importante pero no obligatoria. Si se intenta guardar una tabla sin una clave principal asignada, Access mostrará un cuadro de diálogo preguntando si desea crear una clave principal mediante un campo de autonumeración. Si se elige no crear una clave principal, la tabla se guardará sin una.

REALIZAR ACTIVIDAD GUIADA PRACTICA 1 PRACTICA 2

#### **Clave principal y clave externa**

- En Access, la **CLAVE PRINCIPAL (PK)** es un campo único que identifica cada registro en una tabla.
  - Es importante elegir un campo que no se repita, como el NIF en lugar del nombre de un proveedor.
- La **CLAVE EXTERNA O FORANEA (FK)** es un campo en una tabla relacionada que coincide con la clave principal de otra tabla.
  - Por ejemplo, en una tabla de compras, la clave externa sería el NIF del proveedor.

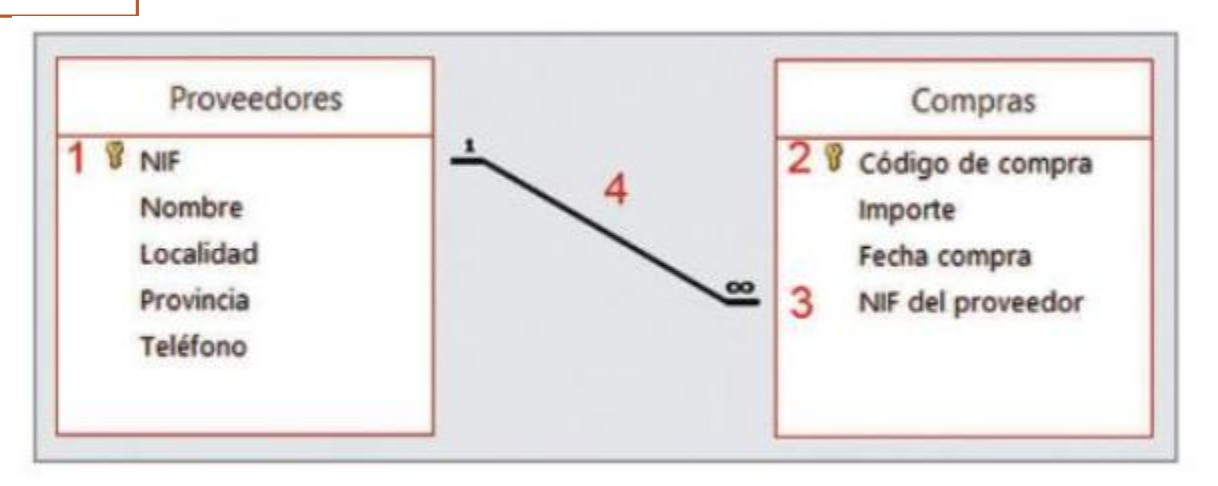

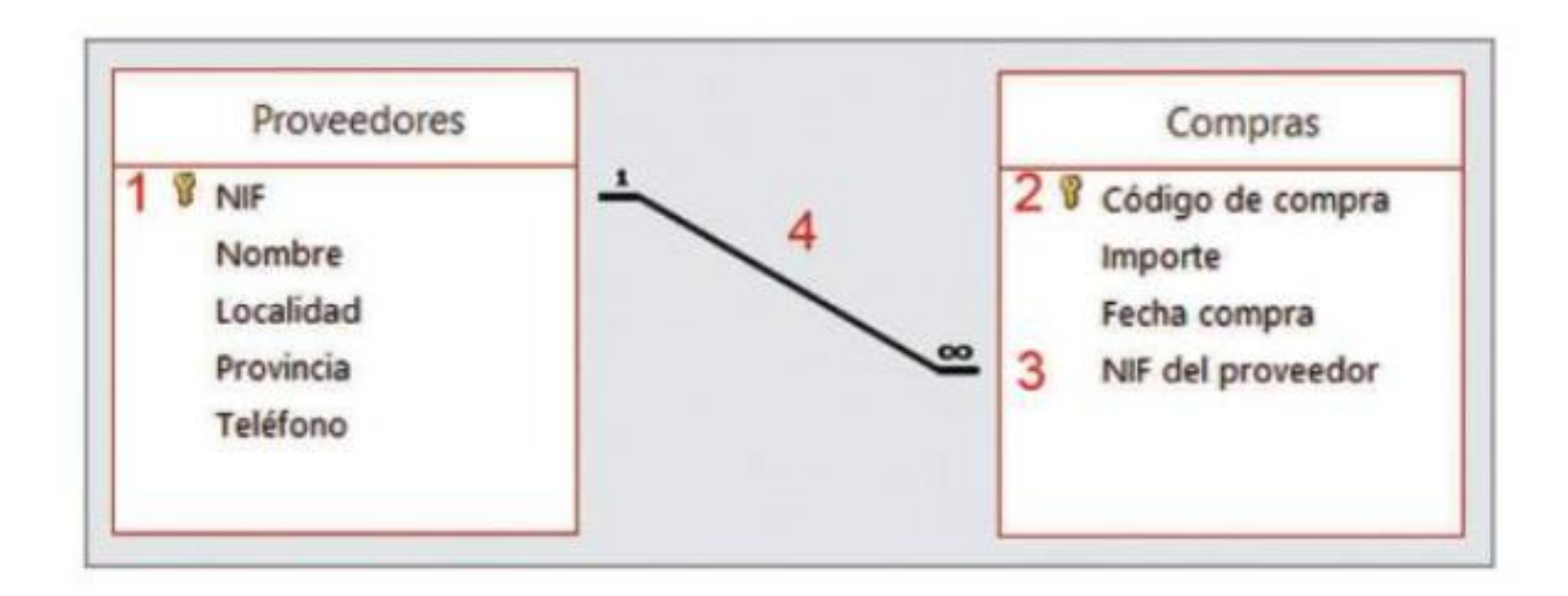

- 1. CLAVE PRINCIPAL (PROVEEDORES)
- 2. CLAVE PRINCIPAL (COMPRAS)
- 3. CLAVE FORANEA (COMPRAS)
- 4. RELACION ENTRE PROVEEDORES-COMPRAS.

La **CLAVE EXTERNA O FORANEA (FK)** deben tener el mismo tipo de datos que la clave a la que hace referencia, no hace falta que se llame igual.

## **Como generar una relación en Acces**

|    | Tabla1 Tabla3 🚝 Relaciones |                |  |  |  |  |  |  |
|----|----------------------------|----------------|--|--|--|--|--|--|
| 2  | Nombre del campo           | Tipo de datos  |  |  |  |  |  |  |
| 81 | Id                         | Autonumeración |  |  |  |  |  |  |
|    | Nombre                     | Texto corto    |  |  |  |  |  |  |
|    | Telefono                   | Número         |  |  |  |  |  |  |
|    | DNI                        | Texto corto    |  |  |  |  |  |  |
|    |                            |                |  |  |  |  |  |  |
|    |                            |                |  |  |  |  |  |  |
|    |                            |                |  |  |  |  |  |  |

| Archivo Inicio                                        | Crear Dato                     | s externos Herr           | ramientas de base de datos                            | Campos Tabla               | a ♀ ¿Qué desea hace                   | r?           |
|-------------------------------------------------------|--------------------------------|---------------------------|-------------------------------------------------------|----------------------------|---------------------------------------|--------------|
| Compactar y reparar<br>base de datos                  | Visual Ejecutar<br>Basic macro | Relacion & Depen<br>del c | Documentador<br>Analizar rendim<br>Big Analizar tabla | de base de datos<br>niento | Base de datos SharePoint<br>de Access | Complementos |
| Herramientas                                          | Macro                          | Relaciones                | s Anal                                                | izar                       | Mover datos                           | Complementos |
| Todos los obiet 🖻 « 🔳 Tabla1 (III Tabla3 🖙 Relaciones |                                |                           |                                                       |                            |                                       |              |

| Tabla1 Tabla3 🚝 Relacio | nes           |
|-------------------------|---------------|
| Nombre del campo        | Tipo de datos |
| • NI_2                  | Texto corto   |
| NOMBRE                  | Texto corto   |
|                         |               |
|                         |               |
|                         |               |
|                         |               |

| Archivo Inicio Crear Da              | tos externos Herramienta                | s de base de datos Diseño                                                                               | ♀ ¿Qué desea                          | hacer?       |
|--------------------------------------|-----------------------------------------|----------------------------------------------------------------------------------------------------|---------------------------------------|--------------|
| Compactar y reparar<br>base de datos | r Relaciones Dependencias<br>del objeto | <ul> <li>Documentador de base de datos</li> <li>Analizar rendimiento</li> <li>Analizar tabla</li> </ul> | Base de datos SharePoint<br>de Access | Complementos |
| Herramientas Macro                   | Relaciones                              | Analizar                                                                                                | Mover datos                           | Complementos |
| Todos los objet 🖻 «                  | Tabla1 Tabla3                           | Relaciones                                                                                              |                                       |              |
| Buscar                               |                                         | _                                                                                                    |                                       |              |
| Tablas 🌣                             | Mostrar tabla                           |                                                                                                    |                                       |              |
| 🌐 Tabla1                             | 器 <u>M</u> ostrar todo                  |                                                                                                    |                                       |              |
| III Tabla3                           | <u>G</u> uardar diseño                  |                                                                                                    |                                       |              |
|                                      | Cerrar                                  |                                                                                                    |                                       |              |
|                                      |                                         |                                                                                                    |                                       |              |
|                                      |                                         |                                                                                                    |                                       |              |
|                                      |                                         |                                                                                                    |                                       |              |
|                                      |                                         |                                                                                                    |                                       |              |

#### 1. Pinchamos en mostrar tabla y elegimos las tablas que vamos a relacionar.

|   |       | Kelaciones           |         | Analizar | IVIC |
|---|-------|----------------------|---------|----------|------|
| Τ | 🔠 Tab | ila1 🔠 Tabla3 🚅 Rela | aciones |          |      |
| ] |       | Tabla1               |         | Tabla3   |      |
| d |       | 🖁 ld                 |         | V DNI_2  |      |
|   |       | Nombre               |         | NOMBRE   |      |
|   |       | Telefono             |         |          |      |
|   |       | DNI                  |         |          |      |
|   |       |                      |         |          |      |
|   |       |                      |         |          |      |
|   |       |                      |         |          |      |
|   |       |                      |         |          |      |

| Archivo               | Inicio Crear Dato    |                        |                 | os externo       | s Herramientas de bas                                                                   | os Diseño   | Q       |   |
|-----------------------|----------------------|------------------------|-----------------|------------------|-----------------------------------------------------------------------------------------|-------------|---------|---|
| Aodificar<br>Jaciones | ➤ Borrar<br>卧 Inform | diseño<br>e de relació | ón <sup>N</sup> | Aostrar<br>tabla | Ocultar tabla<br>Mostrar relaciones directa<br>Mostrar todas las relacion<br>Relaciones | as<br>Cerra | ar      |   |
| Todo                  | s los ol             | ojet (                 | € «             | Tab              | la1 🔠 Tabla3 🛋 Rel                                                                      | aciones     |         |   |
| Buscar                |                      |                        | P               |                  | Tabla1                                                                                  |             | Tabla3  |   |
| Tablas                |                      |                        | *               |                  | 🖁 ld                                                                                    |             | V DNI_2 | - |
| 🔠 Tal                 | bla1                 |                        |                 |                  | Nombre                                                                                  |             | NOMBRE  |   |
| 🛄 Tal                 | bla3                 |                        |                 |                  | Telefono                                                                                |             |         |   |
|                       |                      |                        |                 |                  | DNI                                                                                     |             |         |   |
|                       |                      |                        |                 |                  |                                                                                         |             |         |   |
|                       |                      |                        |                 |                  |                                                                                         |             |         |   |
|                       |                      |                        |                 |                  |                                                                                         |             |         |   |

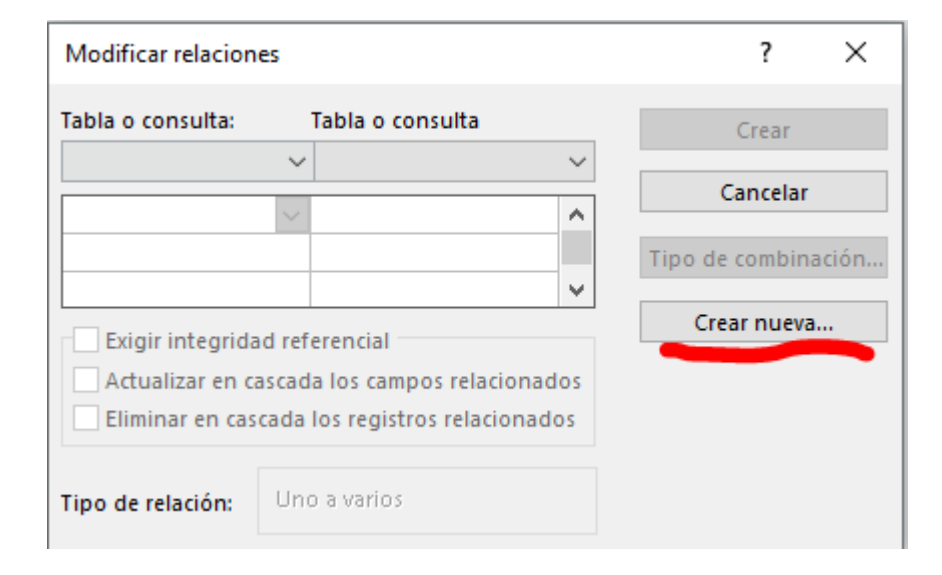

| Crear nueva                              |        | ? ×                        |
|------------------------------------------|--------|----------------------------|
| Nombre de la tabla izquierda             |        | Nombre de la tabla derecha |
| Tabla1<br>Nombre de la columna izquierda | $\sim$ | Tabla3                     |
| DNI                                      | $\sim$ | DNI_2                      |
|                                          |        | Aceptar Cancelar           |

| Modificar relacior |       | ? ×                  |         |                     |
|--------------------|-------|----------------------|---------|---------------------|
| Tabla o consulta:  |       | Tabla o consulta     |         | Crear               |
| Tabla3             |       | Tabla1               |         |                     |
| DNI 2              | ~     | DNI                  | ~       | Cancelar            |
|                    |       |                      |         | Tipo de combinación |
|                    |       |                      | v -     |                     |
| Exigir integrid    | ad re | ferencial            |         | Crear nueva         |
| 🗌 Actualizar en o  | casca | da los campos relac  | ionados |                     |
| Eliminar en cas    | scada | los registros relaci | onados  |                     |
|                    |       |                      |         |                     |
| Tipo de relación:  | Ur    | o a varios           |         |                     |
|                    |       |                      |         |                     |

Observa en la parte inferior el **Tipo de relación** que se asignará dependiendo de las características de los campos de relación.

Activar el recuadro **Exigir integridad referencial** haciendo clic sobre éste.

Si se desea, se puede activar las casillas **Actualizar** en cascada los campos relacionados y Eliminar en cascada los registros relacionados.

## Manera rápida.

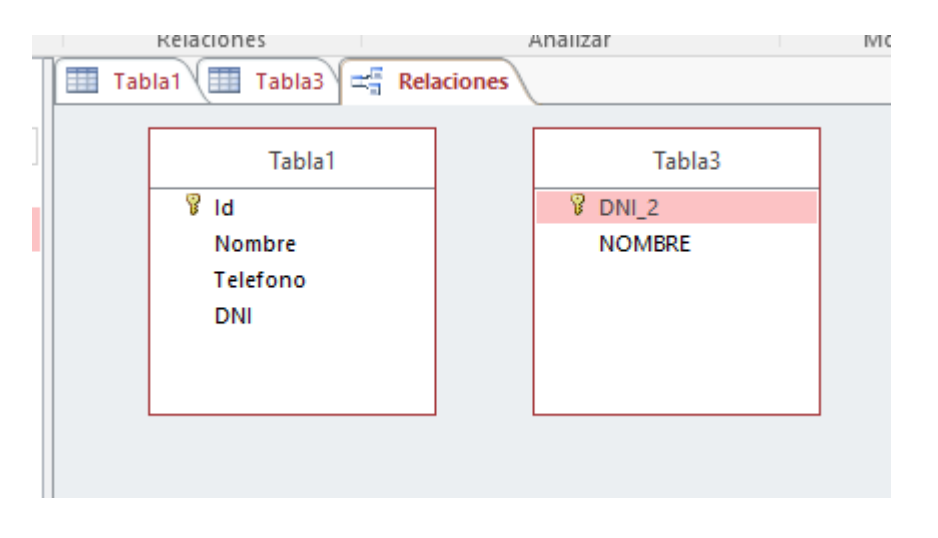

• Una vez tenemos las dos tablas que queremos relacionar arrastramos la PK que queremos relacionar con su FK.

#### $\times$ Modificar relaciones ? Tabla o consulta: Tabla o consulta Crear Tabla3 Tabla1 Cancelar DNI 2 V DNI $\mathbf{A}$ Tipo de combinación... $\mathbf{v}$ Crear nueva... Exigir integridad referencial Actualizar en cascada los campos relacionados Eliminar en cascada los registros relacionados Tipo de relación: Uno a varios

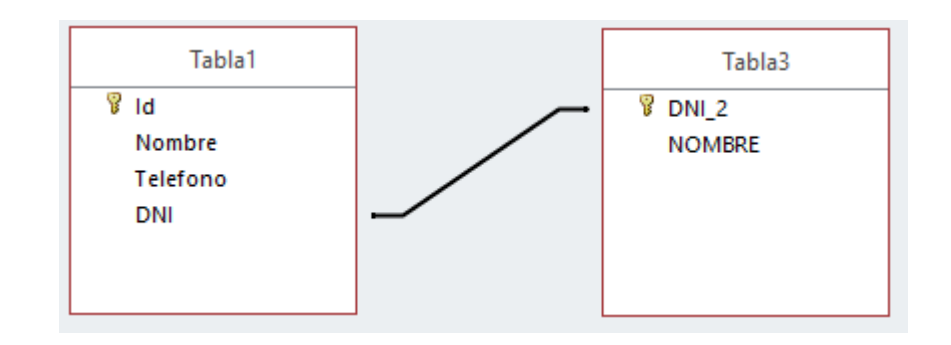

## Quitar la tabla de la pagina de relaciones.

| Pacientes                            |    |                       |
|--------------------------------------|----|-----------------------|
| 8 Codigo Paciente                    | 20 | Mostrar directas      |
| Nombre Paciente<br>Apellidos Pacient |    | Diseño de tabla       |
| Direccion<br>Poblacion               |    | Ocultar <u>t</u> abla |

- Botón secundario del ratón en la tabla.
- Pulsamos en ocultar tabla.

#### **Modificar o Eliminar Relaciones**

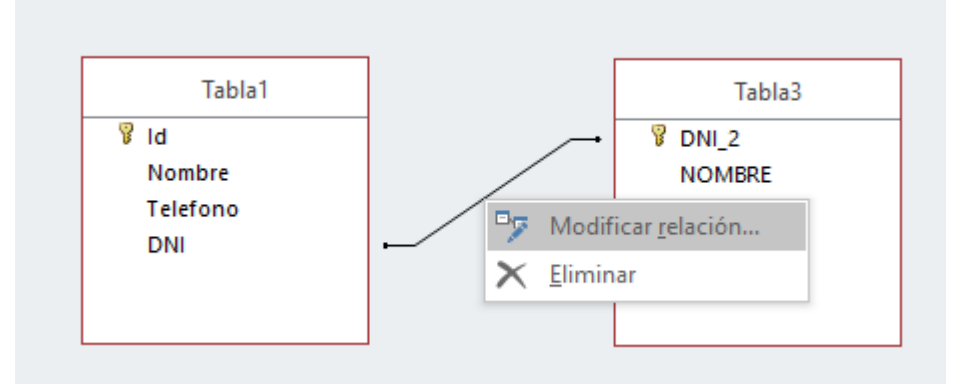

- Botón secundario del ratón en la relación.
- También podemos eliminarlas

### **RECORDAD PARA RELACIONES**

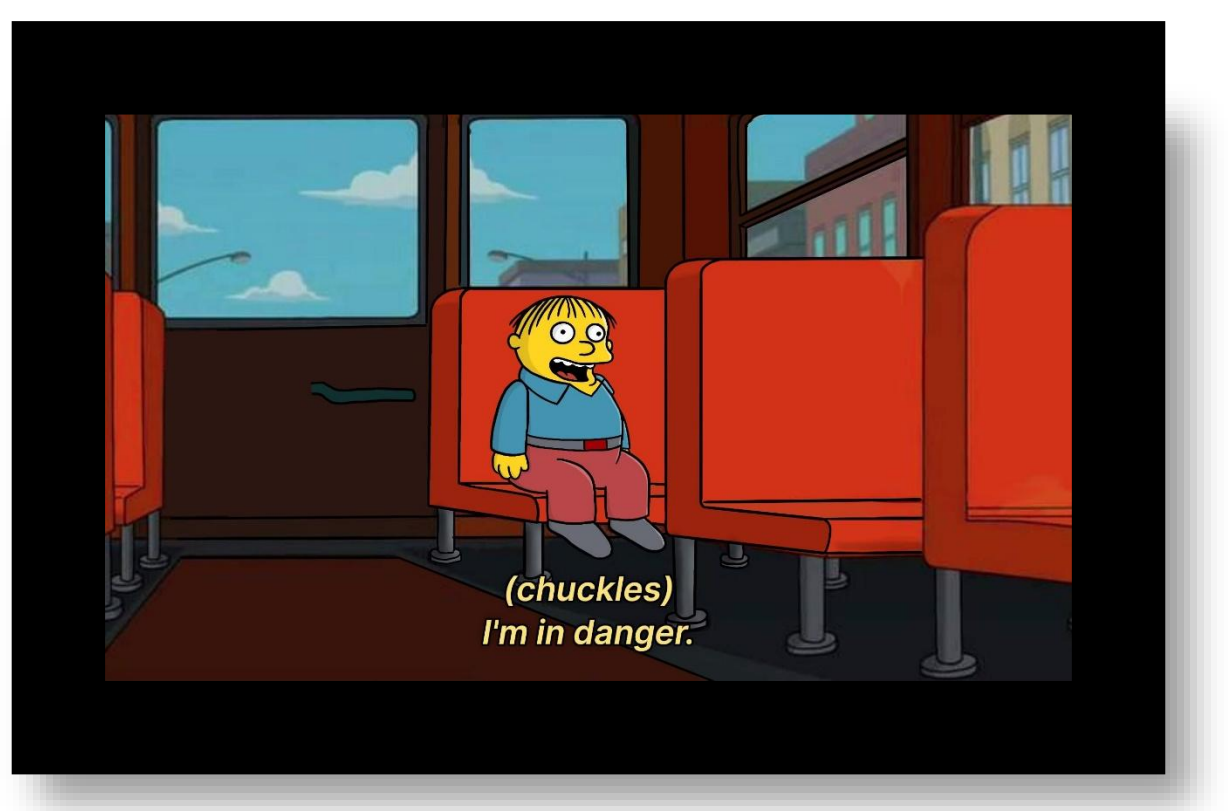

Como hemos explicado para poder relacionar dos tablas la PK y FK ambas deben tener el mismo tipo de dato, no podemos relacionar una fecha con un texto corto por ejemplo.

## Introducir datos.

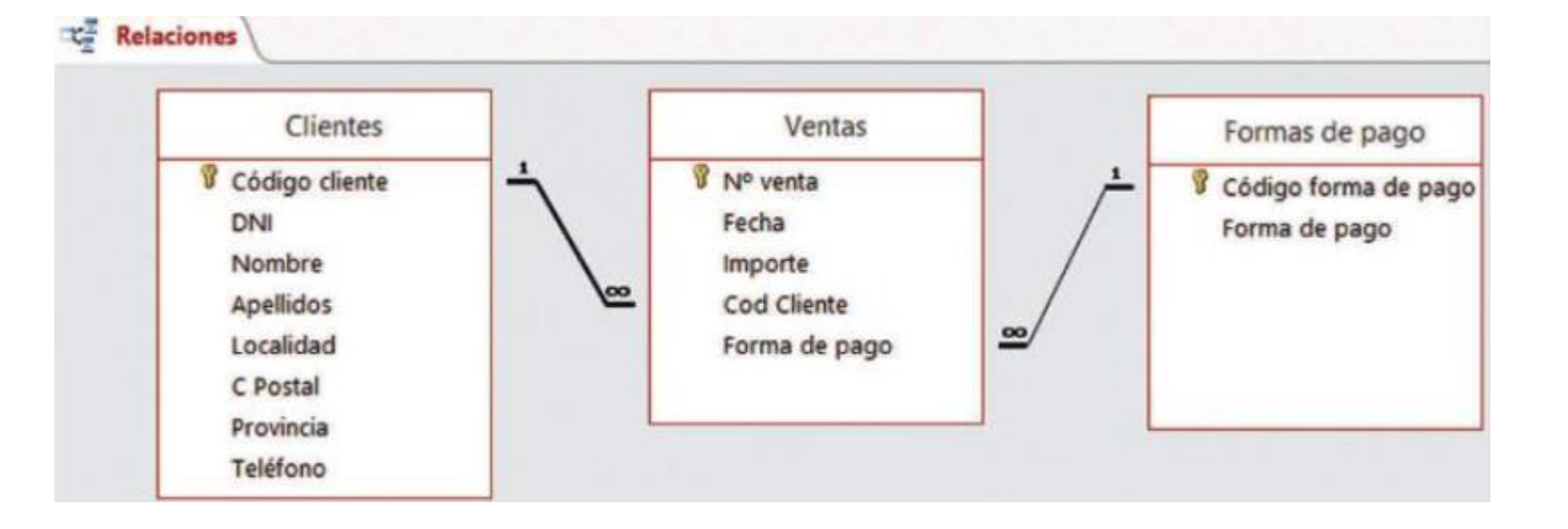

En el proceso de introducir datos en una tabla, es importante considerar la relación entre las diferentes tablas de la base de datos.

Es necesario insertar primero los registros de las tablas que son independientes dentro de una relación, es decir, las que tienen el 1 en el extremo de la línea de relación con otras tablas. Por ejemplo, en una base de datos de ventas, antes de introducir datos de una venta, es importante tener al cliente dado de alta, ya que no se puede vender a un cliente que no existe.

Si falta un dato en una tabla que es necesario para otra tabla, se mostrará un mensaje de error

## **OS TOCA CURRAR A VOSOTROS.**

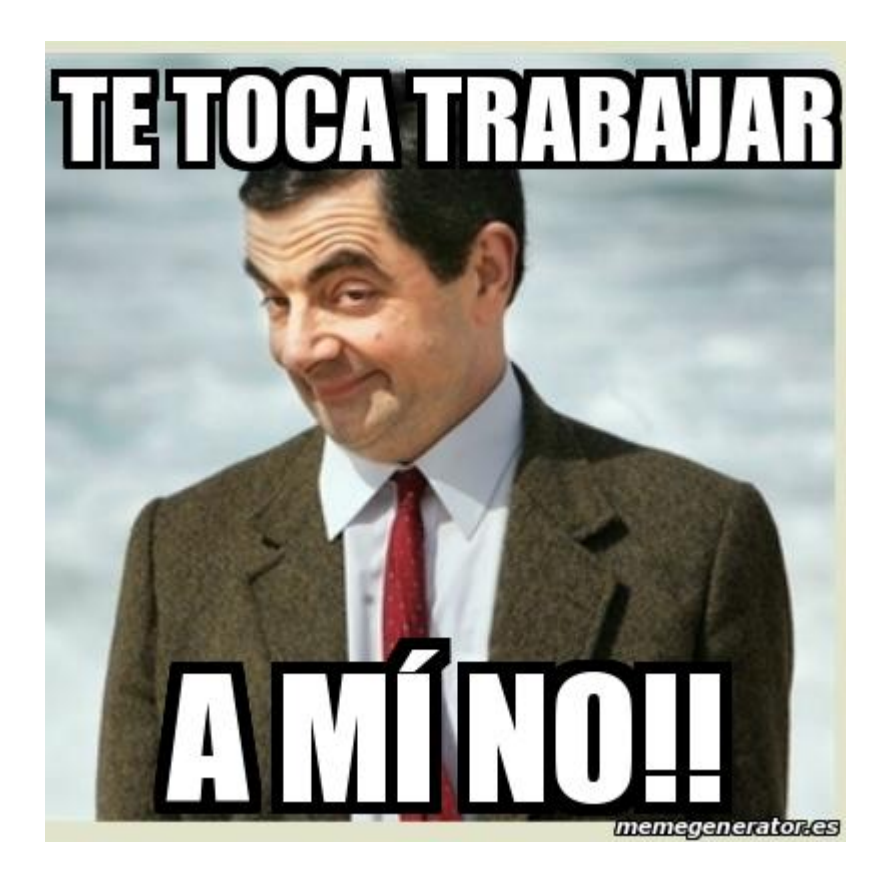

# CONSULTAS

#### Las consultas permiten recuperar datos de una tabla, modificarlos e incluso almacenar el resultado en otra tabla.

Existen tres tipos de consultas en una base de datos:

- 1. Consultas de selección: extraen datos de una tabla según criterios específicos y generan una tabla lógica.
- Consultas de acción: realizan cambios en los registros, como eliminación, actualización, datos anexados y creación de tablas.
- **3. Consultas específicas de SQL:** no se pueden definir desde la cuadrícula QBE de Access y deben ser definidas directamente en SQL, como las de Unión.

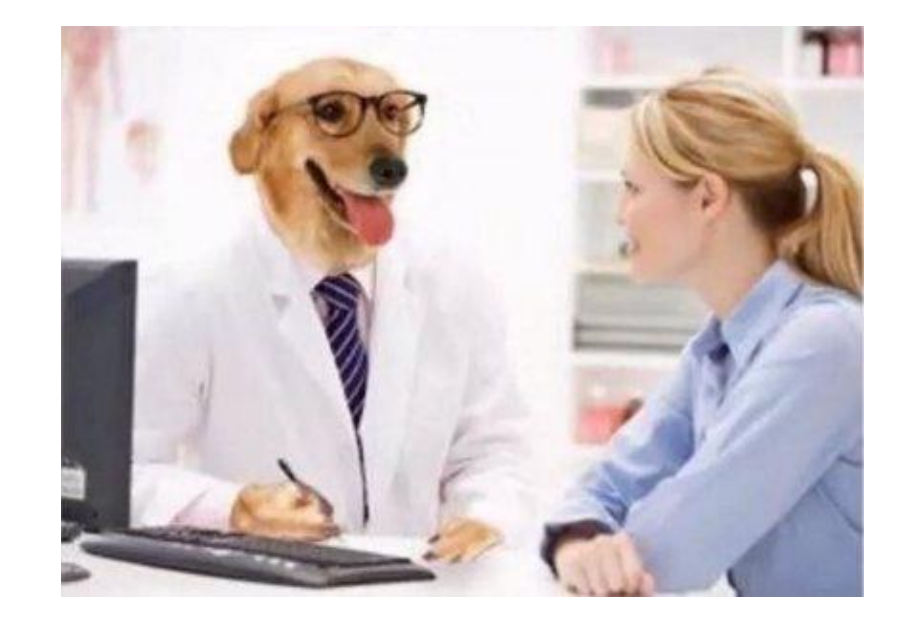

### **CREAR CONSULTAS CON ASISTENTE**

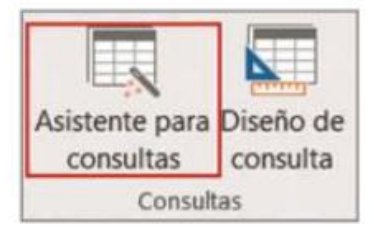

- 1. Activa la pestaña Crear -> Asistente para consultas, del grupo Consultas.
  - Recuerda que en una consulta podemos utilizar campos de una o de varias tablas. Es posible mezclar datos de distintas tablas gracias a que la base de datos está relacionada.
  - Si las relaciones no se hubiesen creado o fueran erróneas o incompletas, la información obtenida de las consultas podría ser errónea.

Necesitamos diseñar una consulta para obtener un listado de todas las ventas que se han hecho, pero con los siguientes campos y en este orden:

| N° Venta | Nombre del cliente | Apellidos del cliente | Fecha de la venta | Importe | Forma de pago |
|----------|--------------------|-----------------------|-------------------|---------|---------------|
|----------|--------------------|-----------------------|-------------------|---------|---------------|

Se puede observar que en esta consulta hay varias tablas implicadas:

- a) De Clientes: Nombre, Apellidos.
- b) De Ventas: Nº Venta, Importe, Fecha.
- c) De Formas de Pago: Forma de pago.

3. Pulsa sobre Asistente para consultas sencillas.

Asistente para consultas sencillas Asist. consultas de tabla ref. cruzadas Asistente para búsqueda de duplicados Asistente búsqueda de no coincidentes 4. Con el asistente, vamos a ir seleccionando campos en el orden pedido, empezamos con Nº Ventas que pertenece a la tabla VENTAS

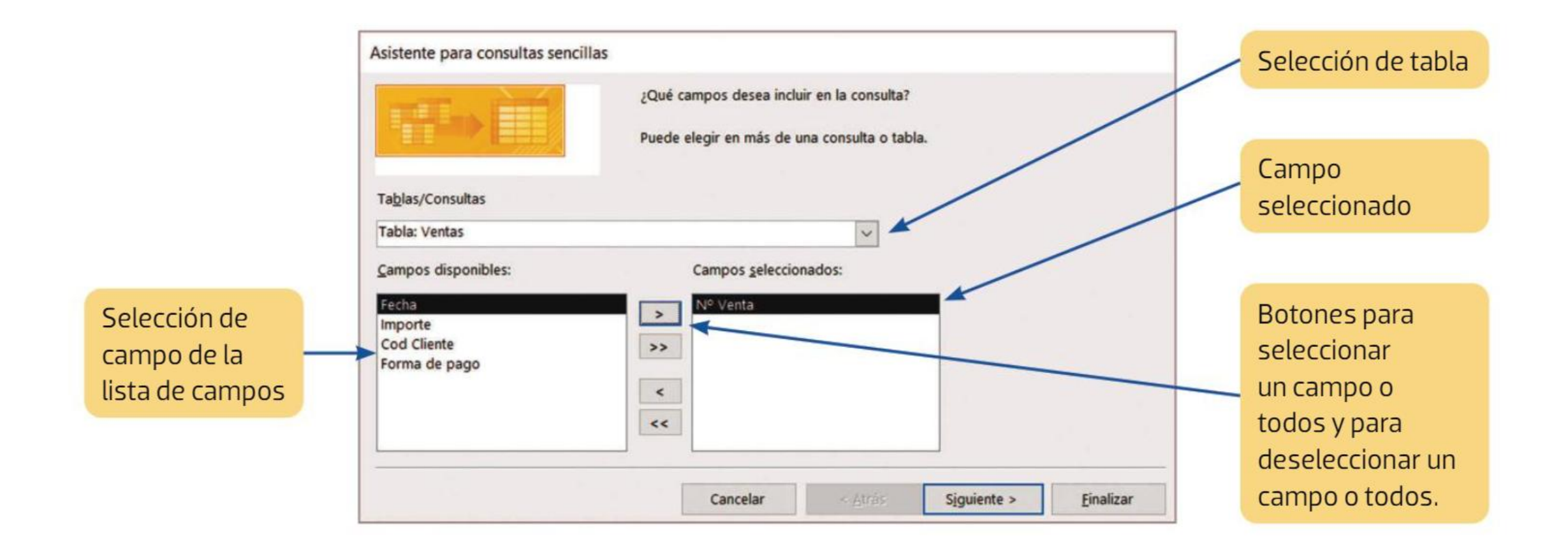

5. Continúa hasta haber agregado todos los campos.

Observa que, cuando le llegue el turno a Forma de pago, este campo se encuentra presente en dos tablas: Formas de pago y Ventas.

Deberás seleccionarlo de su tabla de origen, que es Formas de pago.

Recuerda: Salvo para situaciones muy concretas, que no vamos a estudiar, los campos para las consultas se deben seleccionar de su tabla de origen y no de otra tabla o consulta.

6. Una vez seleccionados todos los campos, tendremos la lista completa como la de la imagen.

|    | Nº Venta      |  |
|----|---------------|--|
| -  | Nombre        |  |
| >> | Apellidos     |  |
|    | Fecha         |  |
|    | Importe       |  |
| -  | Forma de pago |  |
| << |               |  |

7. Pulsa Siguiente. En la próxima ventana, deja seleccionado Detalle. Pulsa Siguiente.

8. El título (nombre) de la consulta será **Consulta 1** y se dejará listo para que se abra tras pulsar Finalizar.

| Consult | a 1                                                                 |
|---------|---------------------------------------------------------------------|
| Esta es | toda la información que necesita el asistente para crear la consult |
| Desea   | abrir la consulta o modificar el diseño de la consulta?             |
| ● Ab    | ir la consulta para ver información.                                |
| OM      | dificar el diseño de consulta.                                      |

9. Pulsa Finalizar y se abrirá la consulta, de la que te mostramos solo los 8 primeros registros.

| Nº Venta • | Nombre •    | Apellidos •    | Fecha 🔹  | Importe • | Forma de pago      |  |
|------------|-------------|----------------|----------|-----------|--------------------|--|
| 1          | Enrique     | Zafra Lapeza   | 08-ene18 | 1.350,00€ | Letras 30, 60, 90  |  |
| 2          | Chess, S.A. |                | 12-ene18 | 235,00€   | Letra 30 días      |  |
| 3          | Silvia      | Lanchas Nevada | 14-ene18 | 132,00€   | Contado            |  |
| 4          | Luis Carlos | Bene Guzmán    | 14-ene18 | 436,00 €  | Cheque             |  |
| 5          | Eugenia     | León Carrasco  | 14-ene18 | 1.100,00€ | Letra 60 días      |  |
| 6          | Gonzalo     | Entrena Torres | 15-ene18 | 80,00 €   | Contado            |  |
| 7          | Julián      | Collados Fon   | 16-ene18 | 47,00 €   | Contado            |  |
| 8          | Chess, S.A. |                | 19-ene18 | 122,00€   | Tarjeta de crédito |  |

10. Guarda los cambios de la consulta y ciérrala.